# SCHIMBAREA CERTIFICATELOR SSL EMISE DE CNEE

# Conținut

| Conținut1                      |
|--------------------------------|
| GOOGLE CHROME                  |
| Dezinstalare certificate vechi |
| Instalare certificate noi4     |
| Testare certificat9            |
| OZILLA FIREFOX                 |
| Dezinstalare certificate vechi |
| Instalare certificate noi15    |
| Testare certificat             |
| OINTERNET EXPLORER             |

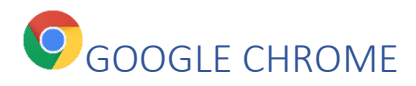

#### Dezinstalare certificate vechi

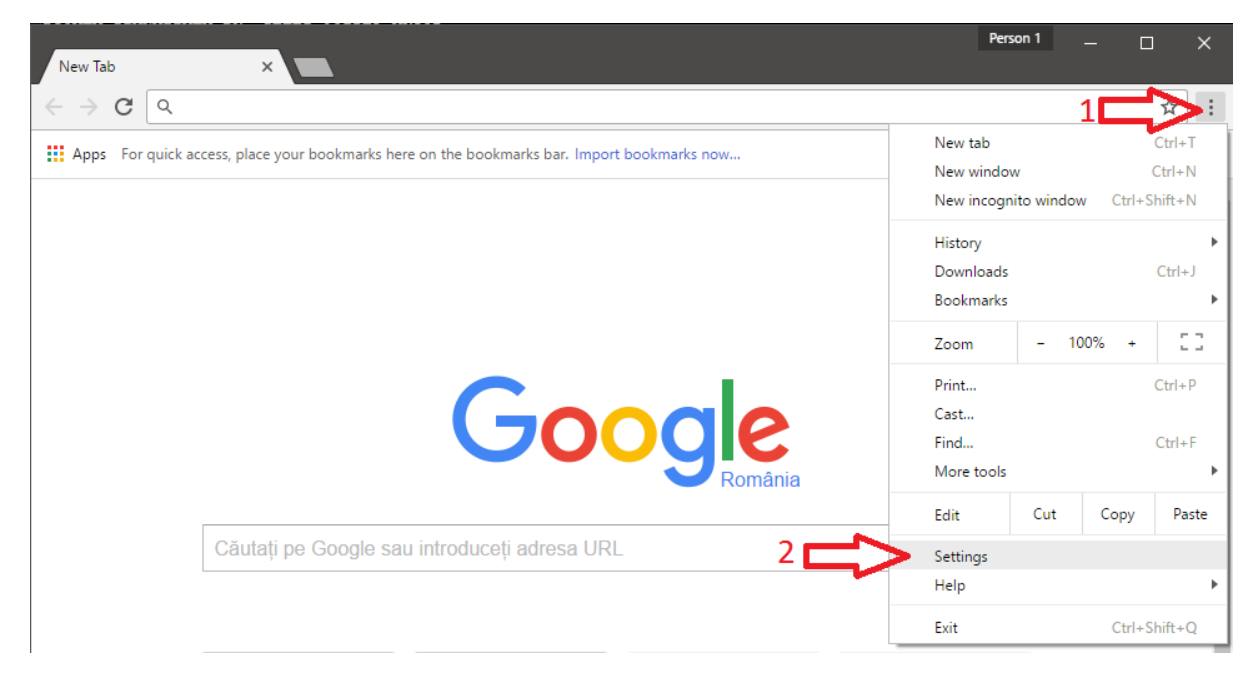

Dați clic pe opțiuni, selectați "settings"

| 🗘 Settings - Sear | rch results X                            | Person 1 |   | × |
|-------------------|------------------------------------------|----------|---|---|
| ← → G             | Chrome   chrome://settings/search#certif |          | ☆ | : |
| Chrome            | Search results                           | tif      | × |   |
| Extensions        | HTTPS/SSL                                |          |   |   |
| Settings 2        | Manage certificates                      |          |   |   |
| About             |                                          |          |   |   |
|                   |                                          |          |   |   |

Pe ecranul cu setări introduceți cuvântul "certif" în căsuța de căutare și apăsați pe butonul "Manage certificates"

| ersonal               | Other Peo                           | ole Inte                       | rmediate Certification Autho   | vrities | Truster | d Poot Certif | ication 1        |
|-----------------------|-------------------------------------|--------------------------------|--------------------------------|---------|---------|---------------|------------------|
|                       | ouler reo                           |                                | initediate Certification Addit | lines   | nuste   |               |                  |
| Issued                | То                                  |                                | Issued By                      | Expira  | atio    | Friendly Na   | me               |
| 🔄 dier                | nt1                                 |                                | BAC CA                         | 19.05   | .2024   | Imported C    | ertific          |
| 🔄 dier                | nt1                                 |                                | Romanian Ministry fo           | 16.11   | .2024   | <none></none> |                  |
| 🔄 dier                | nt1                                 |                                | Romanian Ministry fo           | 19.01   | .2025   | <none></none> |                  |
| 🔄 dier                | nt1                                 |                                | Romanian Ministry fo           | 30.05   | .2025   | Imported C    | ertific          |
| 🔄 dier                | nt1                                 |                                | Romanian Ministry fo           | 31.05   | .2024   | Imported C    | ertific          |
| CV_                   | ISJ                                 |                                | CNEE Root CA 2011              | 20.02   | .2020   | <none></none> |                  |
| 🔄 szila               | ard.balazsi                         | eduma                          | Communications Server          | 01.09   | .2015   | <none></none> |                  |
|                       |                                     |                                |                                |         |         |               |                  |
|                       |                                     |                                |                                |         |         |               |                  |
|                       |                                     |                                |                                |         |         |               |                  |
|                       |                                     |                                | <b>/</b>                       |         |         |               |                  |
| Import.               | <u>E</u> x                          | port                           | Remove                         |         | 2       |               | <u>A</u> dvance  |
| Import.               | Ex                                  | port                           | Remove                         |         | 2       |               | <u>A</u> dvanced |
| Import.<br>Certificat | <u>E</u> xi<br>e intended p         | port                           | <u>R</u> emove                 |         | 2       |               | <u>A</u> dvance  |
| Import.<br>Certificat | Ex<br>e intended p<br>thentication, | port<br>ourposes<br>, Secure I | Remove                         |         | 2       |               | <u>A</u> dvance  |

Selectați certificatul vechi (are numele de CV\_XX unde XX este un număr și e emis de CNEE) și apăsați pe butonul "Remove".

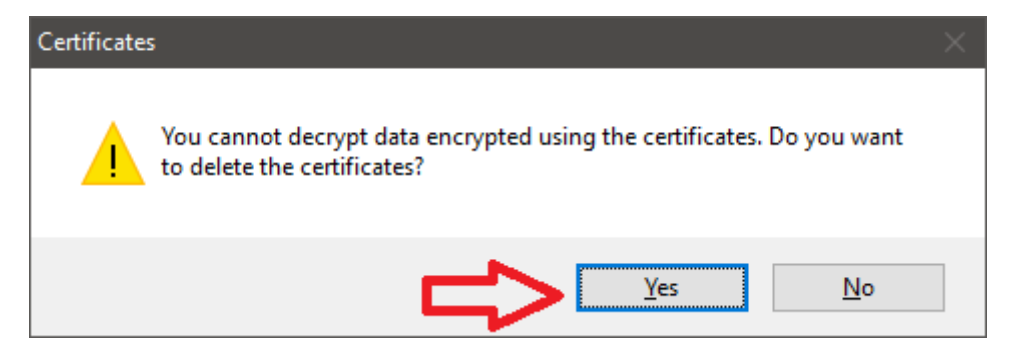

După confirmare, certificatul este șters și nu mai apare în listă.

#### Instalare certificate noi

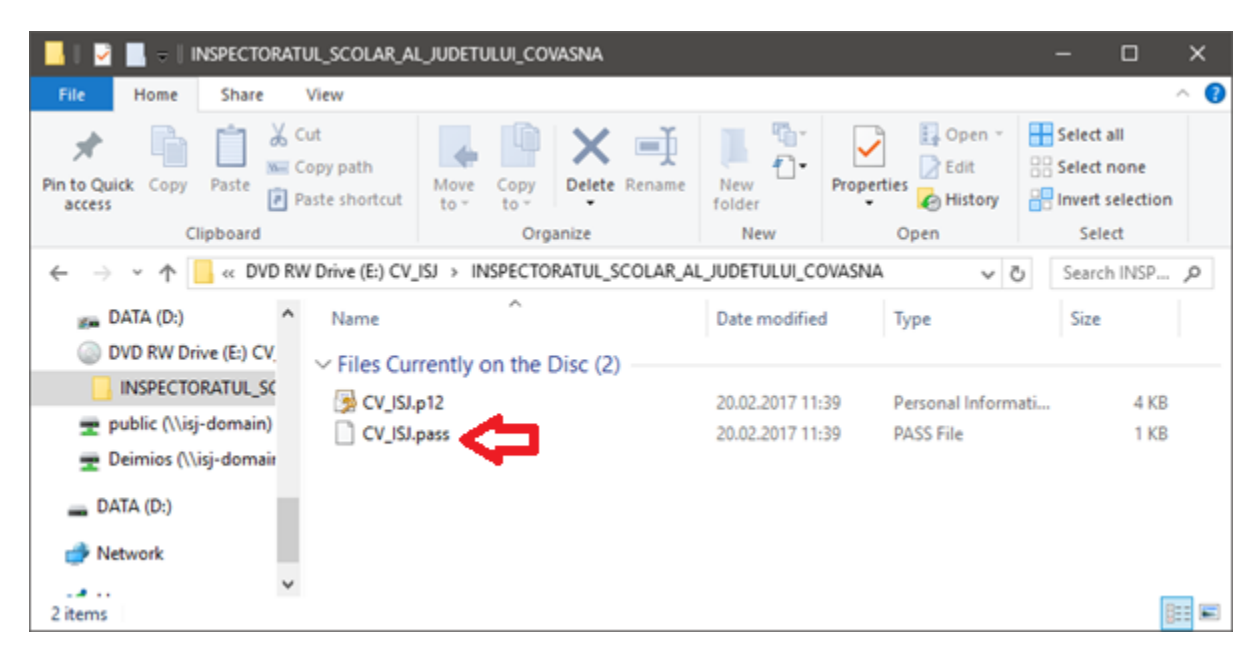

Deschideți CD-ul preluat de la ISJ, navigați în mapa cu numele școlii. Dați dublu clic pe fișierul cu numele CV\_XX**.pass** care conține parola.

| How do you wan                          | t to open this file? |  |  |  |  |
|-----------------------------------------|----------------------|--|--|--|--|
| Look for an ap                          | p in the Store       |  |  |  |  |
| More apps                               |                      |  |  |  |  |
| Always use this app to open .pass files |                      |  |  |  |  |
|                                         | OK                   |  |  |  |  |
|                                         |                      |  |  |  |  |

Dați clic pe "More apps".

| How     | do you war            | nt to open this file?    |   |
|---------|-----------------------|--------------------------|---|
| e       | Internet Explo        | rer                      | ^ |
| 4       | IrfanView 64-I        | pit                      |   |
| 4       | Notepad               |                          |   |
| Ш       | Notepad++ :<br>editor | a free (GNU) source code |   |
| 0       | Opera Interne         | t Browser                |   |
| ø       | Paint                 |                          |   |
| <b></b> | Total Comma           | nder                     | ~ |
| ✓ Al    | ways use this a       | pp to open .pass files   |   |
|         |                       | ОК                       |   |
|         |                       |                          |   |

Căutați în listă "Notepad" și apăsați pe "OK"

| ///          | CV_ISJ.      | pass - Not      | epad         |              | - | × | (      |
|--------------|--------------|-----------------|--------------|--------------|---|---|--------|
| <u>F</u> ile | <u>E</u> dit | F <u>o</u> rmat | <u>V</u> iew | <u>H</u> elp |   |   |        |
| 123          | 4xyzı        | N               |              |              |   |   | >      |
|              |              |                 |              |              |   |   |        |
|              |              |                 |              |              |   |   |        |
|              |              |                 |              |              |   |   |        |
|              |              |                 |              |              |   |   | $\sim$ |
| <            |              |                 |              |              |   | > |        |

Se va deschide o fereastră cu parola certificatului.

| / CV   | _ISJ. | pass - Notepad 🛛 — 🗖             |   | ×           |
|--------|-------|----------------------------------|---|-------------|
| File E | dit   | Format View Help                 |   |             |
| 1234×  |       | Undo                             |   | $1^{\circ}$ |
| •      |       | Cut                              |   |             |
|        |       | Сору                             |   |             |
|        |       | Paste                            |   | ×           |
| <      |       | Delete                           |   |             |
|        |       | Select All                       |   |             |
|        |       | Right to left Reading order      |   |             |
|        |       | Show Unicode control characters  |   |             |
|        |       | Insert Unicode control character | > |             |
|        |       | Open IME                         |   |             |
|        |       | Reconversion                     |   |             |

Este indicat să selectați și să copiați parola ca să fie mai ușor accesibilă.

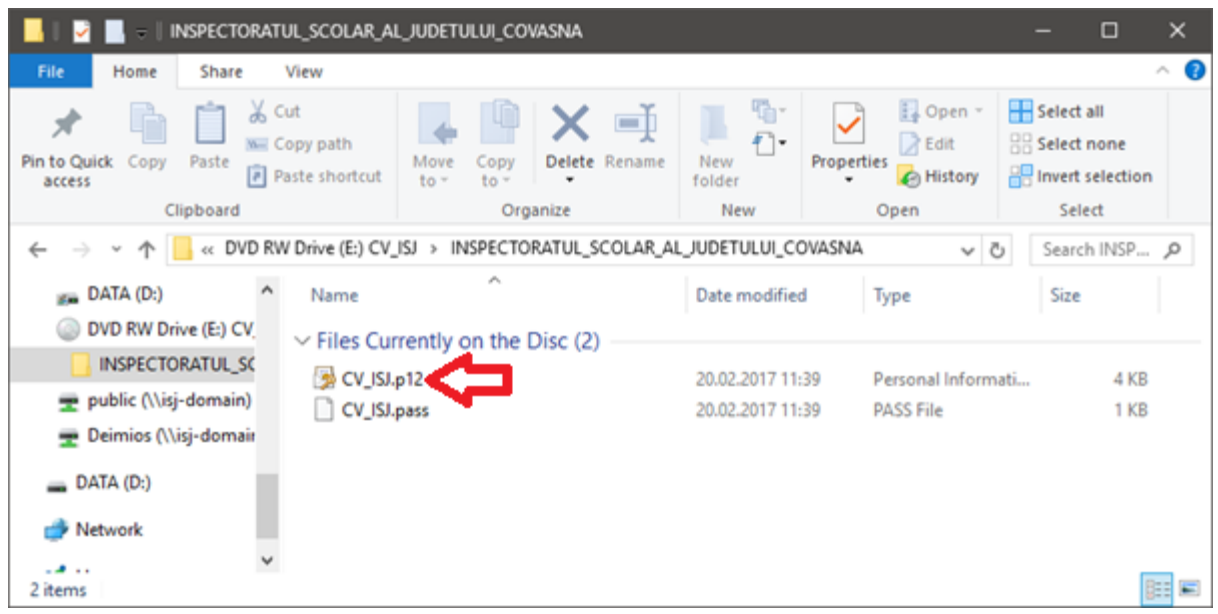

Deschideți CD-ul și dați dublu clic pe fișierul CV\_XX.p12

|                                                                                                    | × |
|----------------------------------------------------------------------------------------------------|---|
| Certificate Import Wizard                                                                                                    |   |
| Welcome to the Certificate Import Wizard                                                                                                    |   |
| This wizard helps you copy certificates, certificate trust lists, and certificate revocation<br>lists from your disk to a certificate store.                                                                                                    |   |
| A certificate, which is issued by a certification authority, is a confirmation of your identity<br>and contains information used to protect data or to establish secure network<br>connections. A certificate store is the system area where certificates are kept. |   |
| Store Location                                                                                                    |   |
|                                                                                                    |   |
| To continue, click Next.                                                                                                    |   |
|                                                                                                    |   |
|                                                                                                    |   |
| <u>N</u> ext Cance                                                                                                    | : |

# Dați pe next

|                                                                                          | ×   |
|------------------------------------------------------------------------------------------|-----|
| 🔶 😓 Certificate Import Wizard                                                            |     |
|                                                                                          |     |
| File to Import                                                                           |     |
| Specify the file you want to import.                                                     |     |
|                                                                                          |     |
| <u>Fi</u> le name:                                                                       |     |
| NSPECTORATUL_SCOLAR_AL_JUDETULUI_COVASNA\CV_ISJ.p12 Browse                               |     |
| Note: More than one certificate can be stored in a single file in the following formats: |     |
| Personal Information Exchange- PKCS #12 (.PFX,.P12)                                      |     |
| Cryptographic Message Syntax Standard- PKCS #7 Certificates (.P7B)                       |     |
| Microsoft Serialized Certificate Store (.SST)                                            |     |
|                                                                                          |     |
|                                                                                          |     |
|                                                                                          |     |
|                                                                                          |     |
|                                                                                          |     |
|                                                                                          |     |
|                                                                                          |     |
| <u>N</u> ext Can                                                                         | cel |

Dați pe next

| ← 与 Certificate Import Wizard                                                                                                    | ×   |
|----------------------------------------------------------------------------------------------------|-----|
| Private key protection<br>To maintain security, the private key was protected with a password.                                                                                                    |     |
| Type the password for the private key.                                                                                                    |     |
| Password:                                                                                                    |     |
| Import options:<br>Enable strong private key protection. You will be prompted every time the<br>private key is used by an application if you enable this option.<br>Mark this key as exportable. This will allow you to back up or transport your<br>keys at a later time. |     |
| ☑ Indude <u>a</u> ll extended properties.                                                                                                    |     |
| <u>N</u> ext Can                                                                                                    | cel |

Introduceți parola și apăsați pe next (dacă ați folosit copy-paste și vă dă eroare de parolă, ștergeți ultimul caracter. Parola are 8 caractere așadar în câmpul de parolă trebuie să apară 8 buline, alternativ introduceți parola cu mâna)

# Testare certificat

| O New Tab                         | ×                                 |                        |        | Person 1 |   |       | ] | × |
|-----------------------------------|-----------------------------------|------------------------|--------|----------|---|-------|---|---|
| $\leftarrow \rightarrow \times$ 0 | https://transfer.rocnee.eu        |                        |        |          |   |       | ☆ | : |
| Apps For q                        | Select a certificate              |                        |        |          | × |       |   |   |
|                                   | Select a certificate to authentic |                        |        |          |   |       |   |   |
|                                   | Subject                           | Issuer                 | Serial |          |   | agini |   |   |
|                                   | CV_ISJ                            | CNEE Root CA 2011      | 34BD   |          |   |       |   |   |
|                                   |                                   |                        |        |          |   |       |   |   |
|                                   |                                   |                        |        |          |   |       |   |   |
|                                   |                                   |                        |        |          |   |       |   |   |
|                                   |                                   |                        |        |          |   |       |   |   |
|                                   | Cartificate information           |                        | OK     | Cancel   |   |       |   |   |
|                                   |                                   |                        | OK     | Cancer   |   |       |   |   |
|                                   |                                   |                        |        |          | 1 | J     |   |   |
|                                   | Căutați pe Google sau             | introduceți adresa URL |        | Ļ        |   |       |   |   |
|                                   |                                   |                        |        |          |   |       |   |   |
|                                   |                                   |                        |        |          |   |       |   |   |
|                                   | O Welcome to Google C             | Chrome Web Store       |        |          |   |       |   |   |
|                                   | \$ here we we we we we            | Proster P- V-A         |        |          |   |       |   |   |
| Processing request                |                                   |                        |        |          |   |       |   | - |

# Navigați la adresa <u>https://transfer.rocnee.eu</u>

Va fi oferit o listă cu certificate unde ar trebui să apară doar un singur certificat. Dați "OK"

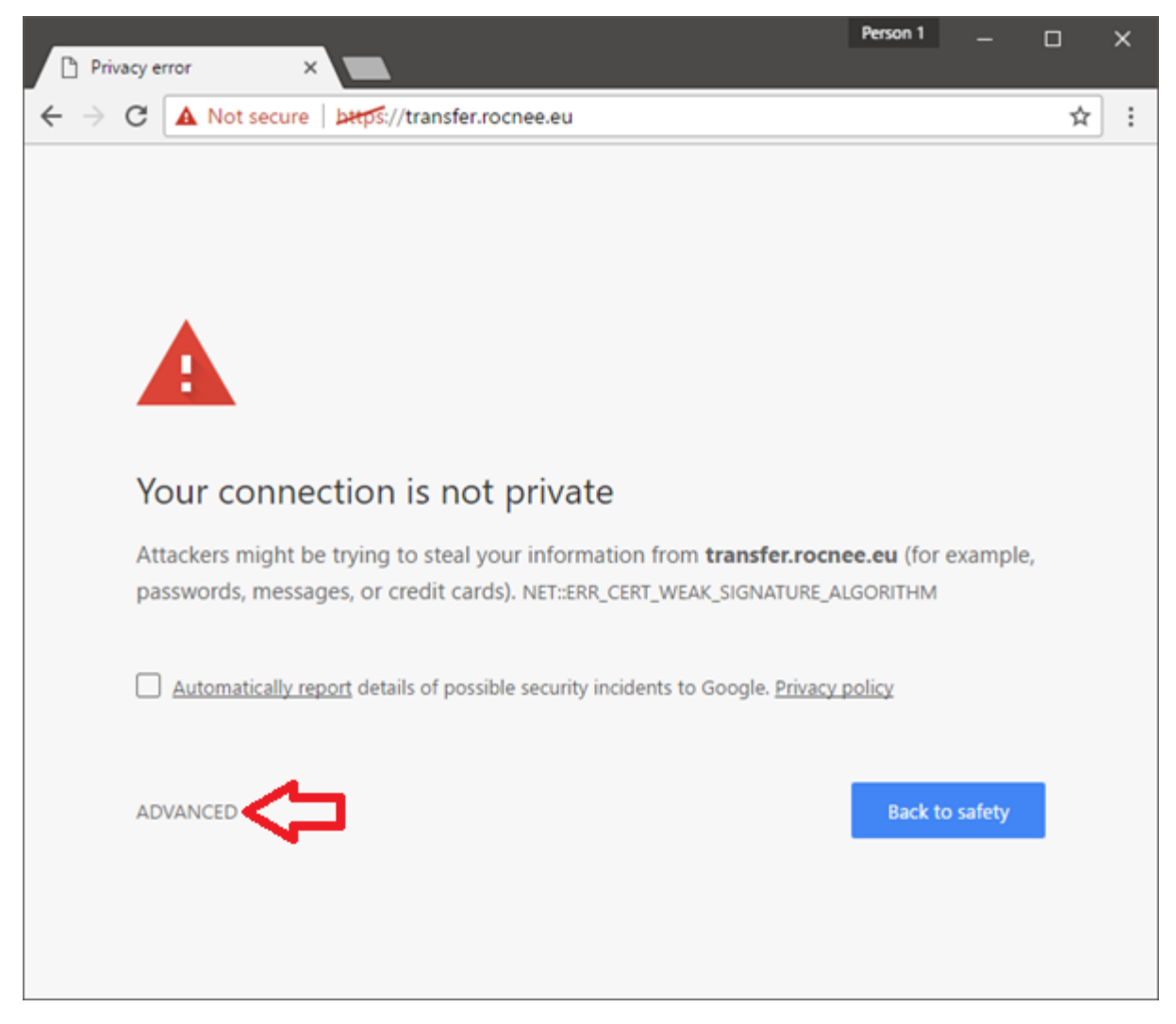

Din cauza ca CNEE folosește un algoritm vechi cu securitate compromisă (SHA1) pentru certificatul lor de pe server vă apare o avertizare. Apăsați pe "ADVANCED"

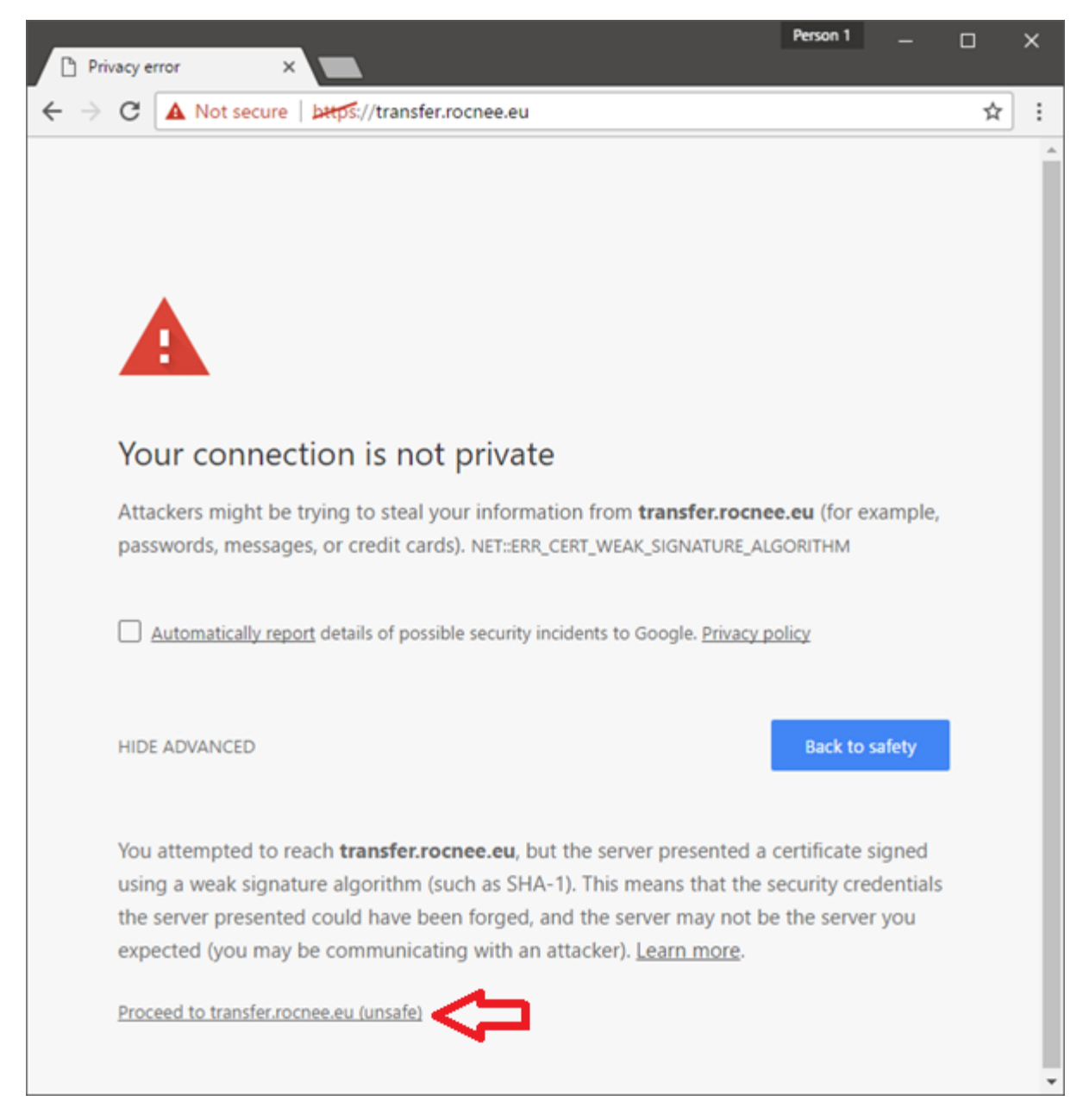

Apăsați pe "Proceed to transfer.rocnee.eu(unsafe)"

|                                                                 |                                                                                                    |        | Person 1 |   | × |
|-----------------------------------------------------------------|----------------------------------------------------------------------------------------------------|--------|----------|---|---|
| ) https://transfer.rocnee.eu ×                                  |                                                                                                    |        |          |   |   |
| $\leftarrow$ $\rightarrow$ $\times$ $\blacktriangle$ Not secure | bttps://transfer.rocnee.eu                                                                                                    |        |          | ☆ | : |
|                                                                 | Authentication Required<br>https://transfer.rocnee.eu requires a username and<br>password.<br>User Name:<br>Password:<br>Log In | Cancel |          |   |   |

Dacă site-ul vă cere o parolă atunci certificatul funcționează cum trebuie.

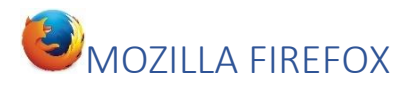

#### Dezinstalare certificate vechi

| G Google | https://www.goog | × +<br>gle.ro/?gws_rd=c | r,ssl&ei=9-zhWLvaJoOssAHwl | DZ C Q Search        |             | ☆ 1                   | Ŧâ            | >         |
|----------|------------------|-------------------------|----------------------------|----------------------|-------------|-----------------------|---------------|-----------|
|          |                  |                         |                            |                      | X Cut       | 🖣 Сору                | 🗋 🖸 Par       | ste       |
|          |                  |                         |                            |                      | -           | 100%                  | +             |           |
|          |                  |                         |                            |                      | New Window  | New Private<br>Window | Save Pr       | )<br>age  |
|          |                  |                         | C                          | - e 1                | Print       | History               | ل<br>Full Scr | ▶<br>reen |
|          |                  |                         | Go                         | OGIE                 |             | Options<br>Oper       | Add-o         | •<br>>ns  |
|          |                  |                         |                            |                      | Developer   | Synced Tabs           |               |           |
|          |                  |                         | Google Search              | I'm Feeling Lucky    | deimios66   | 5@gmail.com           |               | 0         |
|          |                  |                         | Google.ro offered in: F    | Română magyar Deutso | + Customize |                       | 0             | C         |
|          |                  |                         |                            |                      |             |                       |               |           |
|          | _                |                         |                            |                      | Drivery     | o                     |               |           |

Apăsați pe Setări după care selectați "Options"

| G   | Google            | × 🗱 Options × +                                 |                                |     | -  |     | ×   |
|-----|-------------------|-------------------------------------------------|--------------------------------|-----|----|-----|-----|
| •   | Firefox about:pre | erences#advanced C <sup>4</sup>                 | Q Search                       | ☆ [ | â, | ∔ í | ≡ 1 |
| .0. | General           | Advanced                                        |                                |     |    | ?   | ^   |
| ٩   | Search            | General Data Choices Network U                  | pdate Certificates             | ᠰ   | 2  |     |     |
|     | Content           |                                                 |                                |     |    |     |     |
| A   | Applications      | Requests                                        |                                |     |    |     |     |
| ∞   | Privacy           | When a server requests my personal certificate: |                                |     |    |     |     |
|     | Security          | Ask me every time                               |                                |     |    |     |     |
| Ċ   | Sync              |                                                 |                                |     |    |     |     |
| ٤   | Advanced          | Query OCSP responder servers to confirm the cu  | rrent validity of certificates |     |    |     |     |
|     |                   | View <u>C</u> ertificate                        |                                |     |    |     |     |
|     |                   |                                                 |                                |     |    |     |     |
|     |                   |                                                 |                                |     |    |     |     |
|     |                   |                                                 |                                |     |    |     |     |
|     |                   |                                                 |                                |     |    |     |     |
|     |                   |                                                 |                                |     |    |     |     |
|     |                   |                                                 |                                |     |    |     | ~   |

Selectați "Advanced" după care "Certificates" și apăsați pe butonul "View Certificates"

| nya (c) G. Autoro (c)<br>anto association succession |                                                                                     |               |                       |     |
|------------------------------------------------------|-------------------------------------------------------------------------------------|---------------|-----------------------|-----|
| G Google                                             | × 🏟 Options                                                                         | < +           | -                     |     |
| Firefox about:prefere                                | nces#advanced                                                                       | C Q Search    | ☆ 自 ♣                 | â i |
|                                                      |                                                                                     |               |                       |     |
|                                                      | Certif                                                                              | ïcate Manager |                       |     |
| Your Certificates                                    | People <mark>1</mark> Servers Authorities<br>these organizations that identify you: | Others        |                       |     |
| Certificate Name                                     | Security Device                                                                     | Serial Number | Expires On            | Ę   |
| CNEE                                                 |                                                                                     |               |                       |     |
| cv_isj 🔪 🔁 2                                         | Software Security Device                                                            | 1D:02         | luni, 22 mai 2017     |     |
| Romanian Ministry fo Educat                          | ion                                                                                 |               |                       |     |
| client1                                              | Software Security Device                                                            | 02            | vineri, 30 mai 2025   |     |
| clientl                                              | Software Security Device                                                            | 02            | vineri, 31 mai 2024   |     |
| client1                                              | Software Security Device                                                            | 02            | duminică, 19 mai 2024 |     |
|                                                      |                                                                                     |               |                       |     |
|                                                      |                                                                                     |               |                       |     |
|                                                      |                                                                                     |               |                       |     |
| <u>V</u> iew <u>B</u> ackup                          | Bac <u>k</u> up All I <u>m</u> port Dele                                            | ete <b>3</b>  |                       |     |
|                                                      |                                                                                     |               |                       | OK  |
|                                                      |                                                                                     |               |                       |     |
|                                                      |                                                                                     |               |                       |     |

Selectați "Your certificates", dați clic pe certificatul dorit (are numele de CV\_XX) și apăsați butonul "Delete"

| Delete your Certificates                                                                 | ×     |
|------------------------------------------------------------------------------------------|-------|
| Are you sure you want to delete these certificates?                                      |       |
| CV_ISJ                                                                                   |       |
|                                                                                          |       |
|                                                                                          |       |
| If you delete one of your own certificates, you can no longer use it to ide<br>yourself. | ntify |
| OK Can                                                                                   | cel   |

Confirmați cu "OK"

#### Instalare certificate noi

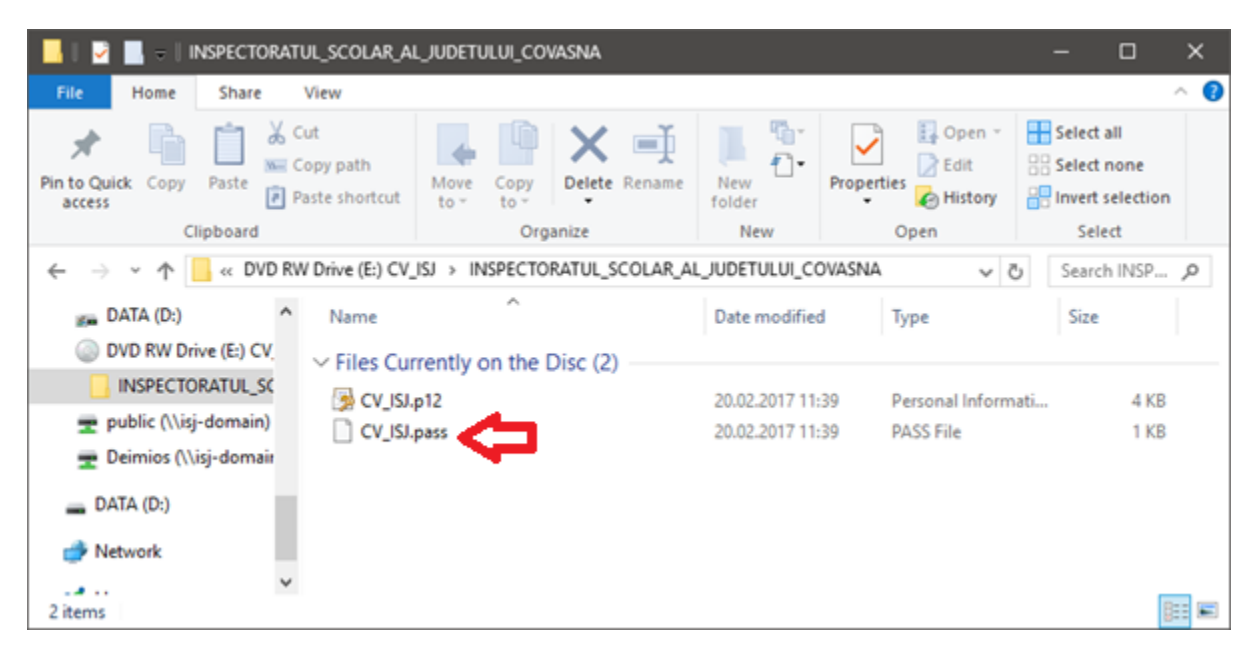

Deschideți CD-ul preluat de la ISJ, navigați în mapa cu numele școlii. Dați dublu clic pe fișierul cu numele CV\_XX**.pass** care conține parola.

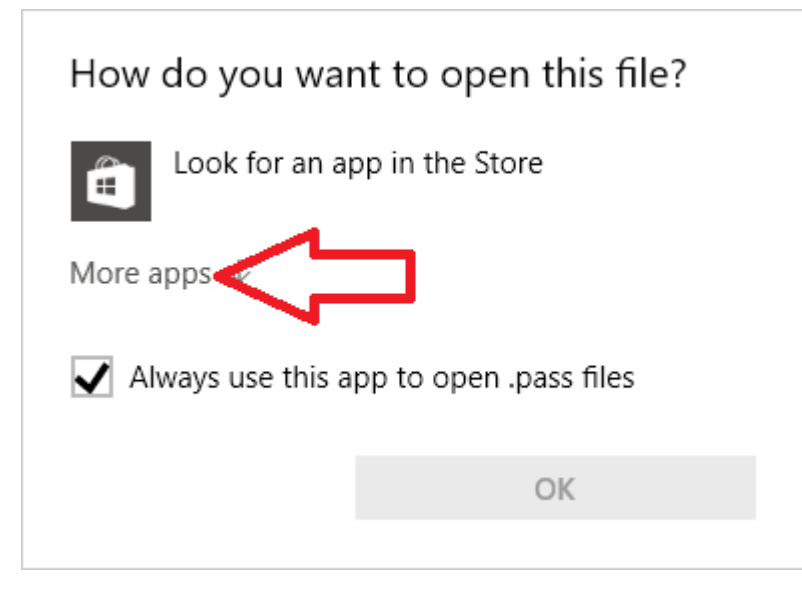

Dați clic pe "More apps".

| How do you want to open this file?      |                       |                          |   |  |  |  |  |
|-----------------------------------------|-----------------------|--------------------------|---|--|--|--|--|
| e                                       | Internet Explo        | rer                      | ^ |  |  |  |  |
| 4                                       | IrfanView 64-I        | pit                      |   |  |  |  |  |
| 4                                       | Notepad               |                          |   |  |  |  |  |
| Ш                                       | Notepad++ :<br>editor | a free (GNU) source code |   |  |  |  |  |
| 0                                       | Opera Interne         | t Browser                |   |  |  |  |  |
| ø                                       | Paint                 |                          |   |  |  |  |  |
| <b></b>                                 | Total Comma           | nder                     | ~ |  |  |  |  |
| Always use this app to open .pass files |                       |                          |   |  |  |  |  |
|                                         |                       | ОК                       |   |  |  |  |  |
|                                         |                       |                          |   |  |  |  |  |

Căutați în listă "Notepad" și apăsați pe "OK"

| //// CV_ISJ.pass - Notepad |              |                 |              |              | — |  | × | (      |
|----------------------------|--------------|-----------------|--------------|--------------|---|--|---|--------|
| <u>F</u> ile               | <u>E</u> dit | F <u>o</u> rmat | <u>V</u> iew | <u>H</u> elp |   |  |   |        |
| 1234xyzw ^                 |              |                 |              |              |   |  |   |        |
|                            |              |                 |              |              |   |  |   |        |
|                            |              |                 |              |              |   |  |   |        |
|                            |              |                 |              |              |   |  |   |        |
|                            |              |                 |              |              |   |  |   | $\vee$ |
| <                          |              |                 |              |              |   |  | > | :      |

Se va deschide o fereastră cu parola certificatului.

| /iii cv | _ISJ. | pass - Notepad 🛛 🗖 🗆             |   | ×       |
|---------|-------|----------------------------------|---|---------|
| File E  | dit   | Format View Help                 |   |         |
| 1234x   | ×     | Undo                             |   | $1^{1}$ |
| •       |       | Cut                              |   |         |
|         |       | Сору                             |   |         |
|         |       | Paste                            |   | $\sim$  |
| <       | -     | Delete                           |   |         |
|         |       | Select All                       |   |         |
|         |       | Right to left Reading order      |   |         |
|         |       | Show Unicode control characters  |   |         |
|         |       | Insert Unicode control character | > |         |
|         |       | Open IME                         |   |         |
|         |       | Reconversion                     |   |         |

Este indicat să selectați și să copiați parola ca să fie mai ușor accesibilă.

# Deschideți Firefox.

| ps://www.google. | ro/?gws_rd=cr,ssl | &ei=9-zhWLvaJoOssAHw0                     | e C Search                               | X Cut      | ਸ਼ ⊒∎                 | Paste       |
|------------------|-------------------|-------------------------------------------|------------------------------------------|------------|-----------------------|-------------|
|                  |                   |                                           |                                          |            | 100%                  | +           |
|                  |                   |                                           |                                          |            | 00                    |             |
|                  |                   |                                           |                                          | New Window | New Private<br>Window | Save Page   |
|                  |                   |                                           |                                          |            | 0                     | <b>₩</b>    |
|                  |                   | C                                         |                                          | Print      | History               | Full Screen |
|                  |                   | GO                                        | Ogie                                     |            | Ö                     | đe.         |
|                  |                   |                                           |                                          |            | Options               | Add-ons     |
|                  |                   |                                           |                                          | ş          | Open                  | options     |
|                  |                   |                                           |                                          | Developer  | Synced Tabs           |             |
|                  |                   |                                           |                                          |            |                       |             |
|                  |                   | Google Search                             | I'm Feeling Lucky                        | deimios666 | i@gmail.com           |             |
|                  |                   | Google Search<br>Google.ro offered in: Ro | I'm Feeling Lucky                        | deimios666 | @gmail.com            | 0           |
|                  |                   | Google Search<br>Google.ro offered in: Ro | l'm Feeling Lucky<br>omână magyar Deutse | deimios666 | 5@gmail.com           | 0           |

Apăsați pe Setări după care selectați "Options"

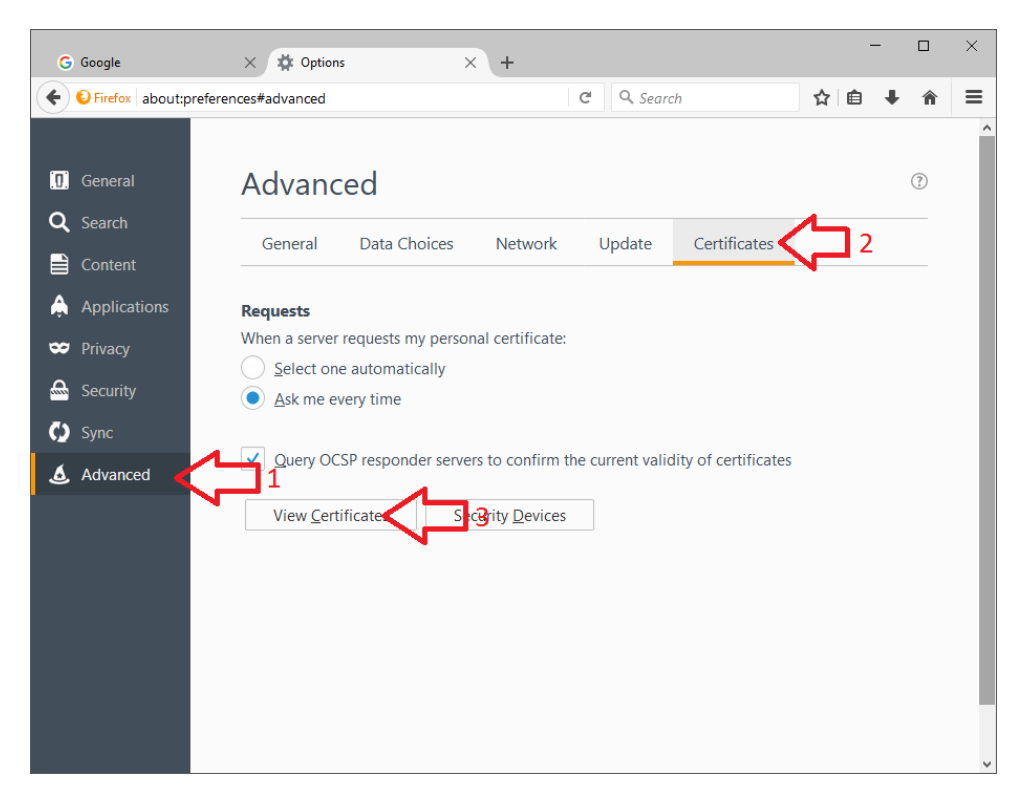

Selectați "Advanced" după care "Certificates" și apăsați pe butonul "View Certificates"

| Your Certificates              | eople Servers                    | Authorities       | Others        |                       |    |  |
|--------------------------------|----------------------------------|-------------------|---------------|-----------------------|----|--|
| ou have certificates from t    | nese organizations t             | hat identify you: |               |                       |    |  |
| Certificate Name               | Security [                       | Device            | Serial Number | Expires On            | đ  |  |
| Romanian Ministry fo Education | on                               |                   |               |                       |    |  |
| client1                        | client1 Software Security Device |                   |               | vineri, 30 mai 2025   |    |  |
| client1                        | Software Sec                     | urity Device      | 02            | vineri, 31 mai 2024   | 24 |  |
| client1                        | Software Sec                     | urity Device      | 02            | duminică, 19 mai 2024 |    |  |
|                                |                                  |                   |               |                       |    |  |
|                                |                                  |                   |               |                       |    |  |
|                                |                                  |                   |               |                       |    |  |
|                                |                                  |                   |               |                       |    |  |
|                                |                                  |                   |               |                       |    |  |
|                                |                                  |                   |               |                       |    |  |
|                                |                                  |                   |               |                       |    |  |

Apăsați pe "Import"

| 🥹 Certificate File to Import | :                                        | ×                            |
|------------------------------|------------------------------------------|------------------------------|
| ← → ~ ↑ 📙 « DV               | /D > INSPECTORATUL_S ∨ Ō                 | Search INSPECTORATUL_SCO 🔎   |
| Organize 🔻                   |                                          | ::: 🕶 🔟 😮                    |
| 💪 OneDrive                   | Name                                     | Date modified Type           |
| 💻 This PC                    | $\sim$ Files Currently on the Disc (1) — |                              |
| Desktop                      | ─ CV_ISJ.p12                             | 20.02.2017 11:39 Personal In |
| 🔮 Documents                  |                                          |                              |
| 🔶 Downloads                  |                                          |                              |
| 👌 Music                      |                                          |                              |
| Pictures                     |                                          |                              |
| 📲 Videos                     |                                          |                              |
| 🏪 Local Disk (C:)            |                                          |                              |
| DATA (D:)                    |                                          |                              |
| 💿 DVD RW Drive (E            |                                          |                              |
| 🛖 public (\\isj-don          |                                          |                              |
| 🛖 Deimios (\\isj-do          |                                          |                              |
| 🕳 DATA (D:) 🗸 🗸              | <                                        | >                            |
| File <u>n</u>                | ame: CV_ISJ.p12 ~                        | PKCS12 Files (*.p12;*.pfx) V |
|                              |                                          | Open Cancel                  |

Căutați certificatul pe CD și apăsați Open.

| Password | l Required                                                                 | ×  |
|----------|----------------------------------------------------------------------------|----|
| ?        | Please enter the password that was used to encrypt this certificate backup | p: |
|          | ••••••                                                                     |    |
|          | OK Cancel                                                                  |    |

Introduceți parola în căsuță. Parola are 8 caractere. Dacă după copiere aveți 9 caractere, ștergeți ultimul sau scrieți parola cu mâna.

| Alert | ×                                                                      | < |
|-------|------------------------------------------------------------------------|---|
|       | Successfully restored your security certificate(s) and private key(s). |   |
|       | ОК                                                                     |   |

#### Testare certificat

| Connecting              | × +      |  |  |
|-------------------------|----------|--|--|
| + i https://transfer.rc | ocnee.eu |  |  |

| transfer.rocnee.eu:443                                                                                                    |            |
|----------------------------------------------------------------------------------------------------|------------|
|                                                                                                    |            |
| Organization: "MEN"                                                                                                    |            |
| ssued Under: "CNEE"                                                                                                    |            |
| Choose a certificate to present as identification:                                                                                  |            |
| Imported Certificate [34:BD]                                                                                                    | ~ [        |
| Details of selected certificate:                                                                                                    |            |
| Issued to: CN=CV_ISJ,OU=INSPECTORATUL SCOLAR AL<br>JUDETULUI COVASNA,L="SFANTU<br>GHEORGHE",ST=Covasna,C=RO<br>Serial number: 34:BD |            |
| Valid from luni, 20 februarie 2017 11:39:09 to joi, 20 febru<br>11:39:09                                                            | Jarie 2020 |
| Key Usages: Signing, Non-repudiation, Key Encipherment                                                                              | t,Data 🗸   |
| Remember this decision                                                                                                    |            |

Navigați la https://transfer.rocnee.eu

Pe ecranul de selecție certificat verificați că alegeți certificatul corect (cel cu valabilitate până 2020).

| Authentication Required |                                                                                                    |  |  |
|-------------------------|----------------------------------------------------------------------------------------------------|--|--|
| ?                       | https://transfer.rocnee.eu is requesting your username and password. The site says: "Parola Zilei<br>(utilizator: download)" |  |  |
| User Name:              | download                                                                                                    |  |  |
| Password:               | ••••••                                                                                                    |  |  |
|                         | OK Cancel                                                                                                    |  |  |

Dacă site-ul vă cere parola atunci ați reușit.

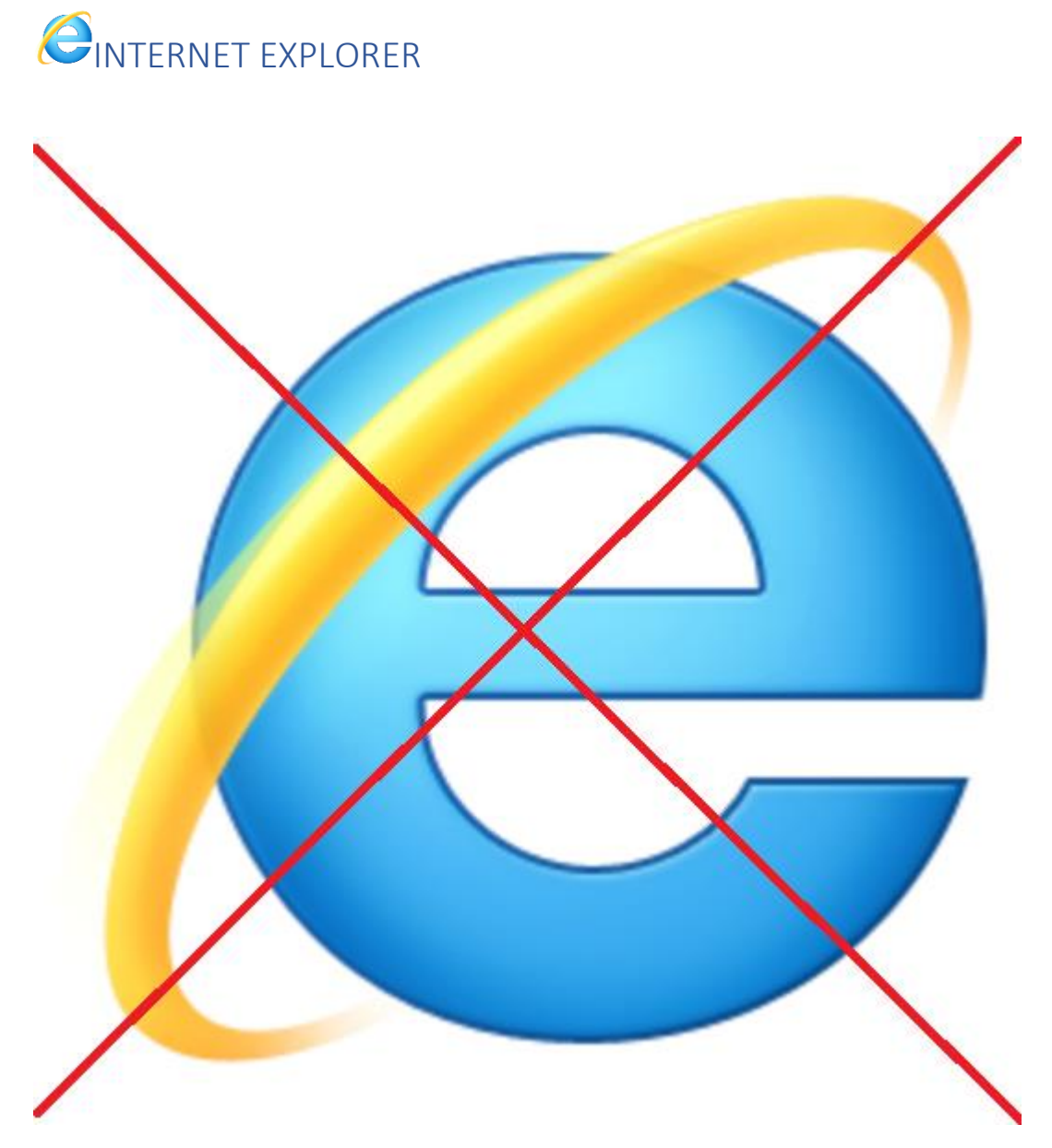

Internet Explorer nu este suportat. Folosiți Chrome sau Firefox.